# Einrichten des WLANs eduroam mit Windows 7

Durch die Unterstützung von Protected EAP (PEAP) ist **eduroam** ohne die Installation von zusätzlicher Software nur mit Windows Bordmitteln möglich.

#### Voraussetzungen

- Rechner mit Windows 7 und ordnungsgemäß installierter WLAN Hardware und Treibern
- Login-Daten der HMT Leipzig (Mitgliedschaft der Bibliothek oder Mitarbeiter-Konto)

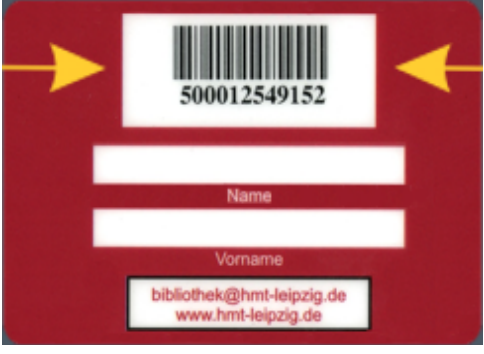

# Konfiguration

| Nicht verbunden              | 47                  |
|------------------------------|---------------------|
| Es sind Verbindungen verfüg  | gbar.               |
| Drahtlosnetzwerkverbindung   | ^                   |
| 802.1X                       | llte.               |
| eduroam                      | llte-               |
| UniLeipzig-offen             | 311                 |
| HMT-WLAN                     | <b>\$</b> ul        |
| UniLeipzig-intern            | للته                |
| UniLeipzig-Event             | utte•               |
| Anderes Netzwerk             | للته                |
| Netzwerk- und Freigabecenter | r öffnen            |
| DE 🔺 📋 🐗 🌗                   | 07:52<br>11.03.2014 |

Wählen Sie in der WLAN-Liste "Netzwerk- und Freigabecenter"

| Systemsteuerung                            | <ul> <li>Netzwerk und Internet</li> <li>Netzwerk- und Freigabecenter</li> </ul> |
|--------------------------------------------|---------------------------------------------------------------------------------|
| Startseite der Systemsteuerung             | Zeigen Sie die grundlegenden Informationen zum Net                              |
| Drahtlosnetzwerke verwalten                | ein.                                                                            |
| Adaptereinstellungen ändern                | 👰 —×— 🎱                                                                         |
| Erweiterte<br>Freigabeeinstellungen ändern | IWNG008BV140 Internet<br>(dieser Computer)                                      |
|                                            | Aktive Netzwerke anzeigen Verk<br>Es ist momentan keine Netzwerkverbindung      |
|                                            | Netzwerkeinstellungen ändern                                                    |

Hier klicken Sie auf "Drahtlosnetzwerke verwalten"

| Systemsteuerung 🕨                                                | Netzwerk und                   | Internet 🕨 Drahtlosnetzwei | rke verwa           |
|------------------------------------------------------------------|--------------------------------|----------------------------|---------------------|
| Drahtlosnetzwerke verwalt<br>Es wird versucht, in der unten ange | en, die "Dra<br>gebenen Reiher | Ihtlosnetzwerkverbind      | dung" N<br>diesen N |
| Hinzufügen Adaptereigenschaften                                  | Profiltypen                    | Netzwerk- und Freigabece   | enter               |
|                                                                  |                                |                            |                     |

Jetzt auf "Hinzufügen" klicken.

| An Manuell mit einem Drahtlosnetzwerk verbinden                                                                                                    |           |  |
|----------------------------------------------------------------------------------------------------|-----------|--|
| Wie möchten Sie ein Netzwerk hinzufügen?                                                                                                    |           |  |
| Ein Netzwerkprofil manuell erstellen<br>Hiermit wird ein neues Netzwerkprofil erstellt oder ein bereits vorhandenes<br>Netzwerk ermittelt, und ein Profil für das Netzwerk auf dem Computer<br>gespeichert. Sie müssen den Netzwerknamen (SSID) und ggf. den<br>Sicherheitsschlüssel kennen. |           |  |
| Hiermit wird ein temporäres Netzwerk zur gemeinsamen Nutzung von Dateien oder einer Internetverbindung erstellt.                                                                                                    |           |  |
|                                                                                                    | Abbrechen |  |

Nun wählen Sie "Ein Netzwerkprofil manuell erstellen"

| G Manuell mit einem Dr.                                             | ahtlosnetzwerk verbinden                                   |  |
|---------------------------------------------------------------------|------------------------------------------------------------|--|
| Geben Sie Informatic<br>möchten.                                    | onen für das Drahtlosnetzwerk ein, das Sie hinzufügen      |  |
| N <u>e</u> tzwerkname:                                              | eduroam                                                    |  |
| <u>S</u> icherheitstyp:                                             | WPA2-Enterprise                                            |  |
| <u>V</u> erschlüsselungstyp:                                        | AES                                                        |  |
| Si <u>c</u> herheitsschlüssel:                                      | Zeichen <u>a</u> usblenden                                 |  |
| ☑ Diese Verbindung automatisch starten                              |                                                            |  |
| Verbinden, selbst wenn das Netzwerk <u>k</u> eine Kennung aussendet |                                                            |  |
| Warnung: Bei Auswa<br>gefährdet.                                    | hl dieser Option ist der Datenschutz dieses Computers ggf. |  |
|                                                                     |                                                            |  |
|                                                                     |                                                            |  |
|                                                                     | <u>W</u> eiter Abbrechen                                   |  |

Nun füllen Sie folgendes Formular wie im Bild aus. Anschließend auf **Weiter** klicken.

| 🕝 🗤 Ma   | anuell mit einem Drahtlosnetzwerk verbinden                                                                       |           |  |
|----------|----------------------------------------------------------------------------------------------------|-----------|--|
| eduro    | am wurde erfolgreich hinzugefügt                                                                                  |           |  |
| <b>→</b> | Verbindungseinstellungen ändern<br>Öffnet die Verbindungseigenschaften, um die Einstellungen ändern<br>zu können. |           |  |
|          |                                                                                                    |           |  |
|          |                                                                                                    |           |  |
|          |                                                                                                    | Schließen |  |

Danach sollte das Netzwerk erfolgreich hinzugefügt worden sein. Nun wählen Sie "*Verbindungseinstellungen ändern*"

| Eigenschaften für Drahtle                                            | osnetzwerk eduroam                |  |
|----------------------------------------------------------------------|-----------------------------------|--|
| Verbindung Sicherheit                                                |                                   |  |
|                                                                      |                                   |  |
| Name:                                                                | eduroam                           |  |
| SSID:                                                                | eduroam                           |  |
| Netzwerktyp:                                                         | Zugriffspunkt                     |  |
| Netzwerkverfügbarkeit:                                               | Alle Benutzer                     |  |
| Automatisch verbind<br>Reichweite ist                                | en, wenn dieses Netzwerk in       |  |
| Mit einem verfügbar                                                  | en bevorzugten Netzwerk verbinden |  |
| Verbinden, selbst wenn das Netzwerk seinen Namen nicht sendet (SSID) |                                   |  |
| Intel-Verbindungseinstellungen aktivieren                            |                                   |  |
| Konfigurieren                                                        |                                   |  |
|                                                                      |                                   |  |
|                                                                      |                                   |  |
|                                                                      |                                   |  |
|                                                                      |                                   |  |
|                                                                      |                                   |  |
|                                                                      |                                   |  |
|                                                                      | OK Abbrechen                      |  |

Jetzt können Sie einstellen, ob die Verbindung automatisch aufgebaut werden soll. Danach klicken Sie auf den Reiter **Sicherheit**.

| Eigenschaften für Draht                              | losnetzwerk eduroam                        |  |
|------------------------------------------------------|--------------------------------------------|--|
| Verbindung Sicherheit                                |                                            |  |
|                                                      |                                            |  |
| Sicherheitstyp:                                      | WPA2-Enterprise 🔹                          |  |
| Verschlüsselungstyp: (                               | AES 🔻                                      |  |
|                                                      |                                            |  |
|                                                      |                                            |  |
| Wählen Sie eine Metho                                | ode für die Netzwerkauthentifizierung aus: |  |
| Microsoft: Geschützte                                | s EAP (PEAP)   Einstellungen               |  |
| Für diese Verbindung eigene Anmeldeinformationen für |                                            |  |
|                                                      |                                            |  |
|                                                      |                                            |  |
|                                                      |                                            |  |
| Enveiterte Einstellur                                | and an an an an an an an an an an an an an |  |
| El Weiter te Ellistellui                             | igen                                       |  |
|                                                      |                                            |  |
|                                                      |                                            |  |
|                                                      |                                            |  |
|                                                      | OK Abbrechen                               |  |

In der mittleren Auswahlbox für die Netzwerkauthentifizierung wählen Sie **"Microsoft:** Geschütztes EAP (PAEP)". Dann klicken Sie daneben auf "Einstellungen".

| Eigenschaften für geschütztes EAP                                                                           |
|----------------------------------------------------------------------------------------------------|
| Beim Herstellen der Verbindung:                                                                             |
| Serverzertifikat überprüfen                                                                                 |
| Verbindung mit diesen Servern herstellen:                                                                   |
|                                                                                                    |
| Vertrauenswürdige Stammzertifizierungsstellen:                                                              |
| AddTrust External CA Root                                                                                   |
| Baltimore CyberTrust Root                                                                                   |
| Class 3 Public Primary Certification Authority                                                              |
| DFN-Verein PCA Global - G01                                                                                 |
| DigiCert Global Root CA                                                                                     |
| DigiCert High Assurance EV Root CA                                                                          |
|                                                                                                    |
| Keine Benutzeraufforderung zur Autorisierung neuer Server<br>oder vertrauenswürdiger Zertifizierungsstellen |
| Authentifizierungsmethode auswählen:                                                                        |
| Gesichertes Kennwort (EAP-MSCHAP v2)                                                                        |
| Schnelle Wiederherstellung der Verbindung aktivieren                                                        |
| Netzwerkzugriffsschutz erzwingen                                                                            |
| Verbindung trennen, wenn Server kein Kryptografiebindungs-TLV<br>vorweist                                   |
| Identitätsdatenschutz<br>aktivieren                                                                         |
| OK Abbrechen                                                                                                |
|                                                                                                    |

Hier alle Einstellungen wie im Bild vornehmen und dann auf "Konfigurieren" klicken.

| EAP-MSCHAPv2-Eigenschaften                                                                       |
|--------------------------------------------------------------------------------------------------|
| Beim Herstellen der Verbindung:                                                                  |
| Automatisch eigenen Windows-Anmeldenamen und<br>Kennwort (und Domäne, falls vorhanden) verwenden |
| OK Abbrechen                                                                                     |

Hier den Haken entfernen und zwei mal auf "**OK**" klicken, um wieder in das Fenster "**Eigenschaften von Drahlosnetzwerk – Sicherheit**" zu kommen.

| Eigenschaften für Draht                                                          | losnetzwerk eduroa    | m X                   |
|----------------------------------------------------------------------------------|-----------------------|-----------------------|
| Verbindung Sicherheit                                                            |                       |                       |
| C. hasheither                                                                    |                       |                       |
| Sicherneitstyp:                                                                  | WPA2-Enterprise       |                       |
| Verschlüsselungstyp:                                                             | AES                   | <b></b>               |
|                                                                                  |                       |                       |
|                                                                                  |                       |                       |
| Wählen Sie eine Meth                                                             | ode für die Netzwerka | uthentifizierung aus: |
| Microsoft: Geschützte                                                            | es EAP (PEAP) 🔻       | Einstellungen         |
| Für diese Verbindung eigene Anmeldeinformationen für<br>jede Anmeldung speichern |                       |                       |
|                                                                                  |                       |                       |
|                                                                                  |                       |                       |
| Erweiterte Einstellu                                                             | ngen                  |                       |
|                                                                                  |                       |                       |
|                                                                                  |                       |                       |
|                                                                                  |                       |                       |
|                                                                                  |                       | Ok Abbrechen          |
|                                                                                  |                       |                       |

Jetzt auf "Erweiterte Einstellungen" klicken.

| 1 | Erweiterte Einstellungen                                                                                               |  |  |
|---|----------------------------------------------------------------------------------------------------|--|--|
|   | 802.1X-Einstellungen 802.11-Einstellungen                                                                              |  |  |
|   | V Authentifizierungsmodus angeben:                                                                                     |  |  |
|   | Benutzerauthentifizierung 🗸                                                                                            |  |  |
|   | Benutzer- oder Computerauthentifizierung                                                                               |  |  |
|   | Benutzerauthentifizierung                                                                                              |  |  |
|   | Gastauthentifizierung                                                                                                  |  |  |
|   | Einmaliges Anmelden für dieses Netzwerk aktivieren                                                                     |  |  |
|   | Onmittelbar vor der Benutzeranmeldung ausführen                                                                        |  |  |
|   | OUnmittelbar nach der Benutzeranmeldung ausführen                                                                      |  |  |
|   | Maximale Verzögerung (Sekunden): 10                                                                                    |  |  |
|   | Anzeige zusätzlicher Dialoge während des einmaligen<br>Anmeldens zulassen                                              |  |  |
|   | In diesem Netzwerk werden für die Computer- und<br>die Benutzerauthentifizierung separate virtuelle LANs<br>verwendet. |  |  |
|   |                                                                                                    |  |  |
|   |                                                                                                    |  |  |
|   |                                                                                                    |  |  |
|   |                                                                                                    |  |  |
|   | OK Abbrechen                                                                                                    |  |  |

Hier wählen Sie als Authentifizierungsmodus "**Benutzerauthentifizierung**" und klicken auf **OK**.

Dann die "**Eigenschaften von Drahtlosnetzwerk"** ebenfalls mit "**OK"** bestätigen und "**Manuell mit einem Drahtlosnetzwerk verbinden**" schließen. Anschließend können Sie auch das Fenster "**Drahlosnetzwerke verwalten"** schließen.

## Verbindung herstellen

Wenn die Verbindung in Funkreichweite nicht automatisch hergestellt wird, suchen Sie rechts in der Taskleiste das Symbol für die Netzwerkverbindung und wählen Sie dort "eduroam" und "Verbinden" aus.

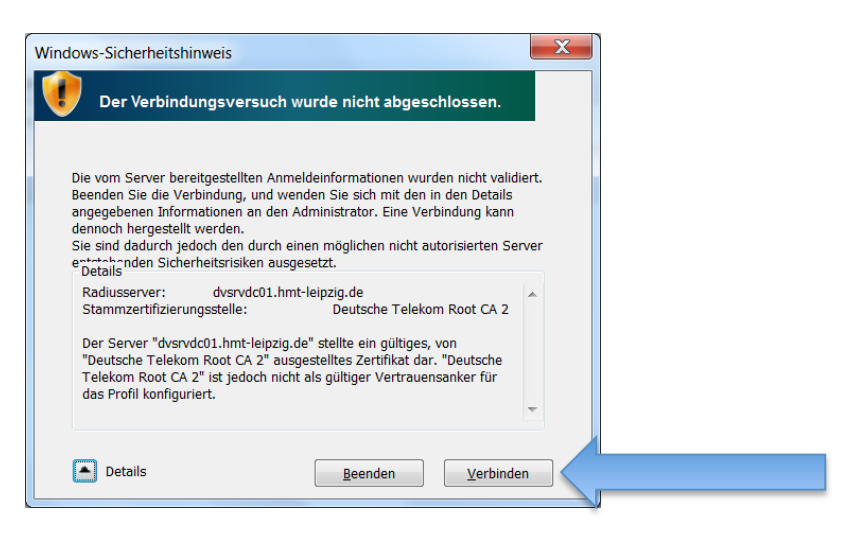

Wenn Sie das Wurzelzertifikat der Deutschen Telekom noch nicht installiert haben bestätigen Sie bitte diese Abfrage.

Danach erscheint das Loginfenster:

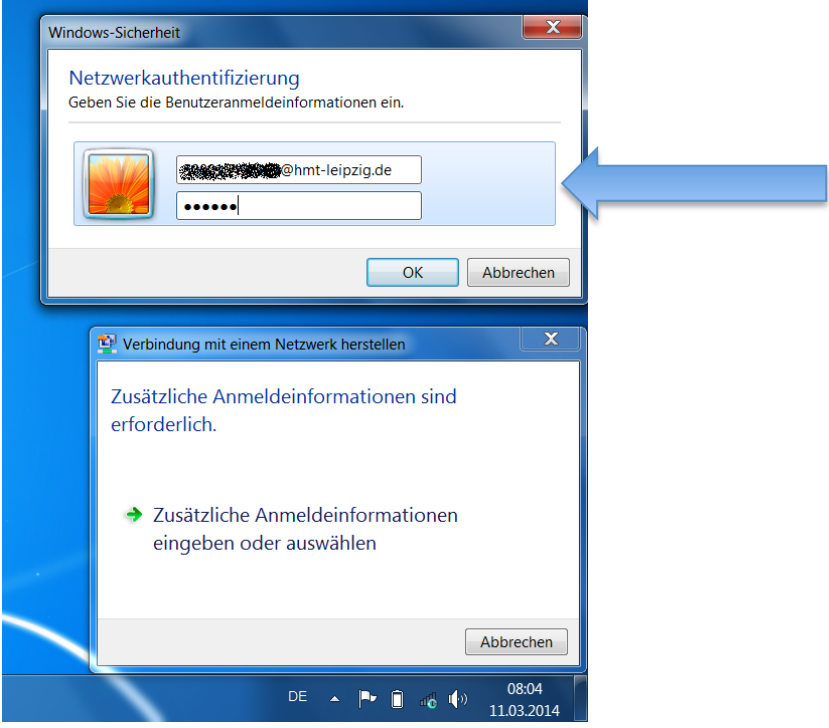

Hier geben Sie Ihre Logindaten in der Form login@hmt-leipzig.de und Passwort ein.

Wenn Sie sich das erste mal verbinden, werden Sie nach der Art des Netzwerks gefragt.

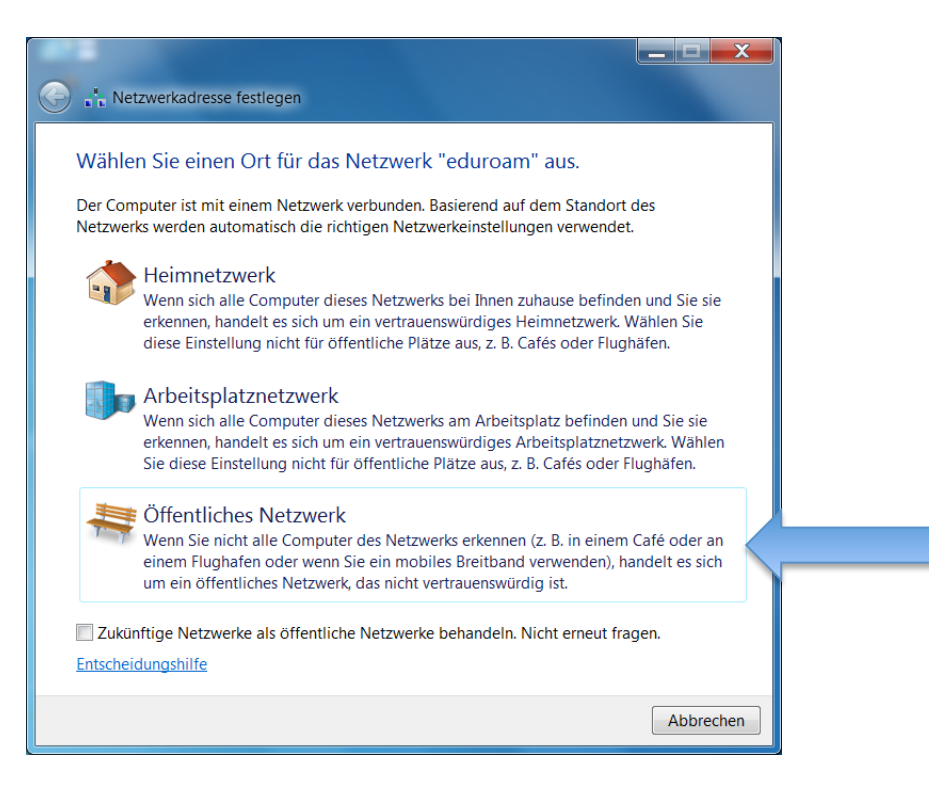

Wählen Sie hier bitte "Öffentliches Netzwerk".

Jetzt sollte die Verbindung hergestellt sein und kann z.B. mittels Aufruf einer Webseite getestet werden.

### Häufige Fehler

- Das Passwort ist falsch
- das Login wurde nicht in der Form login@hmt-leipzig.de.de eingegeben
- der Treiber für die WLAN Hardware ist nicht installiert oder funktioniert nicht